# SS&C | blueprism

### Blue Prism Mainframe Guide IBM Personal Communications

**Document Revision 1.0** 

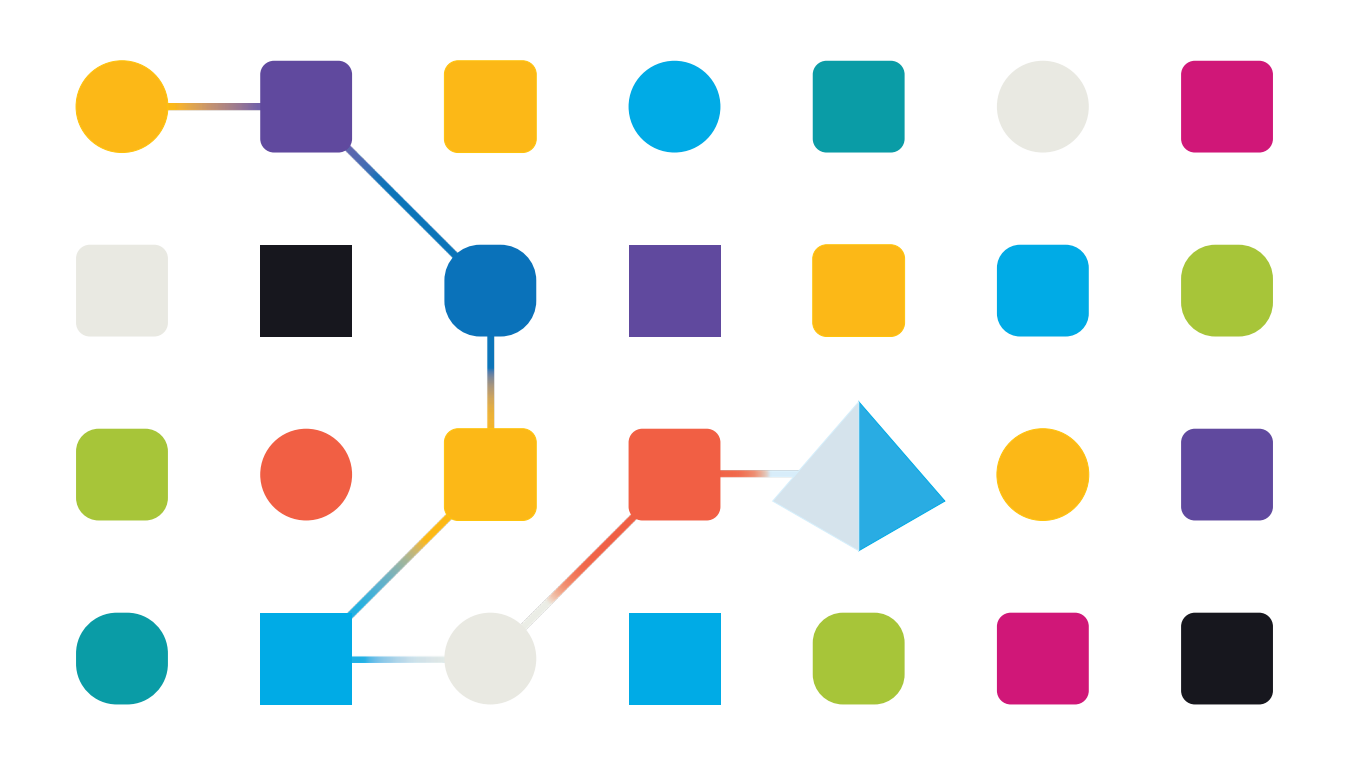

### <mark>SS</mark>&<mark>C ∣blue</mark>prism

### Trademarks and copyright

The information contained in this document is the proprietary and confidential information of Blue Prism Limited and should not be disclosed to a third party without the written consent of an authorised Blue Prism representative. No part of this document may be reproduced or transmitted in any form or by any means, electronic or mechanical, including photocopying without the written permission of Blue Prism Limited.

#### $\textcircled{\sc c}$ Blue Prism Limited, 2001 – 2022

© "Blue Prism", the "Blue Prism" logo and Prism device are either trademarks or registered trademarks of Blue Prism Limited and its affiliates. All Rights Reserved.

All trademarks are hereby acknowledged and are used to the benefit of their respective owners. Blue Prism is not responsible for the content of external websites referenced by this document.

Blue Prism Limited, 2 Cinnamon Park, Crab Lane, Warrington, WA2 0XP, United Kingdom Registered in England: Reg. No. 4260035. Tel: +44 370 879 3000. Web: <u>www.blueprism.com</u>

### **IBM Personal Communications Emulator**

#### **Pre-Requisites**

- Minimum Blue Prism versions: v4.2.59, or v5.0.13
- IBM Personal Communications emulator software v6.0.16

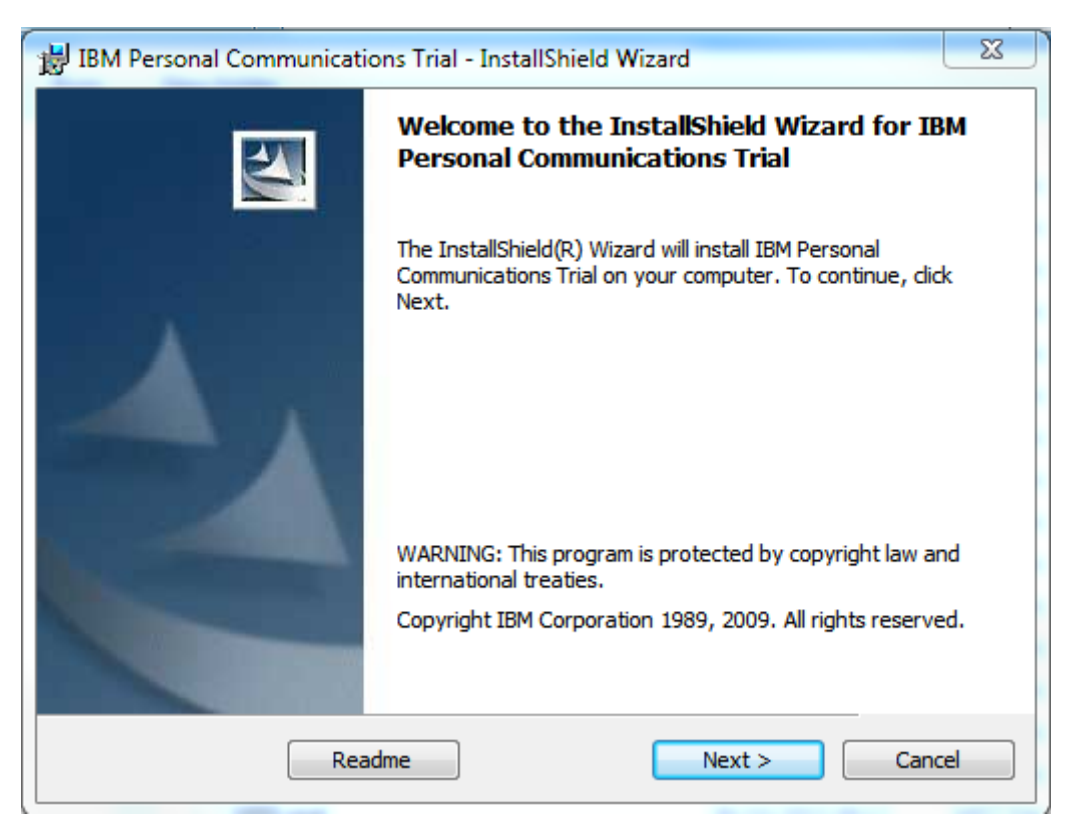

#### PComm Installation

The software is available from this link:

#### https://www.ibm.com/developerworks/downloads/r/pcomm/

You will need an IBM ID registered with IBM before being able to obtain this trail software.

- Download and extract the software
- Run the 'setup.exe' file

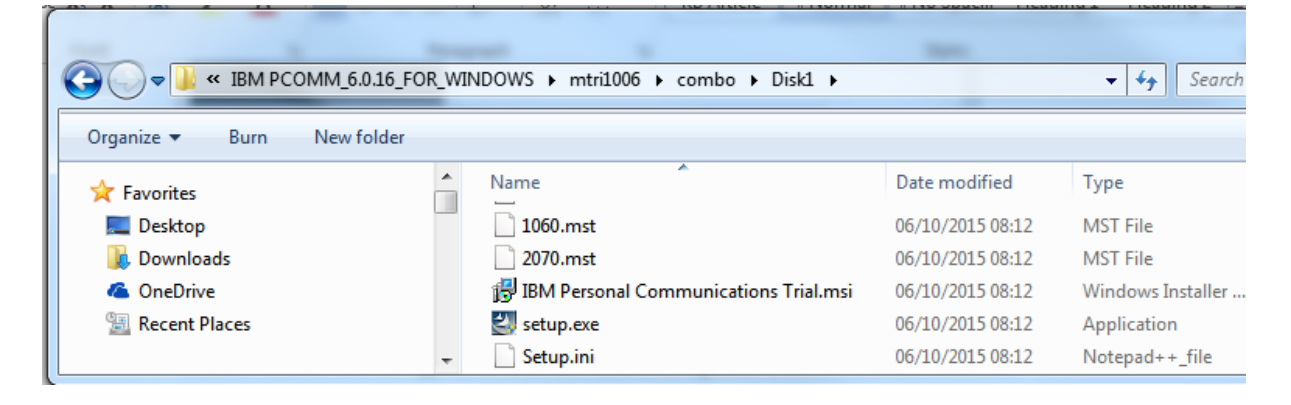

#### **Commercial in Confidence**

#### • Set the Working Directory

SS<mark>&</mark>C ∣ blueprism

| BM Personal Communications Trial - InstallShield Wizard                                                                    |
|----------------------------------------------------------------------------------------------------|
| Application Data Location<br>Choose where you want to store your application data.                                         |
| Select where to store the application data for your sessions, macros, and keyboard<br>configurations.                      |
| Over's Application Data Folder Store user-specific application data in each users profile directory                        |
| O All Users Common Application Data Folder<br>Store all configuration data in the common user's application data directory |
| Classic Private Directory<br>Store all configuration data in IBM Personal Communications Trial \private directory          |
| InstallShield                                                                                                    |

- The selection of which working directory the software should use will have an impact on the product, because for some selections such as the AppData folder might have write access restrictions
- The computer will need to be restarted at the end of the installation

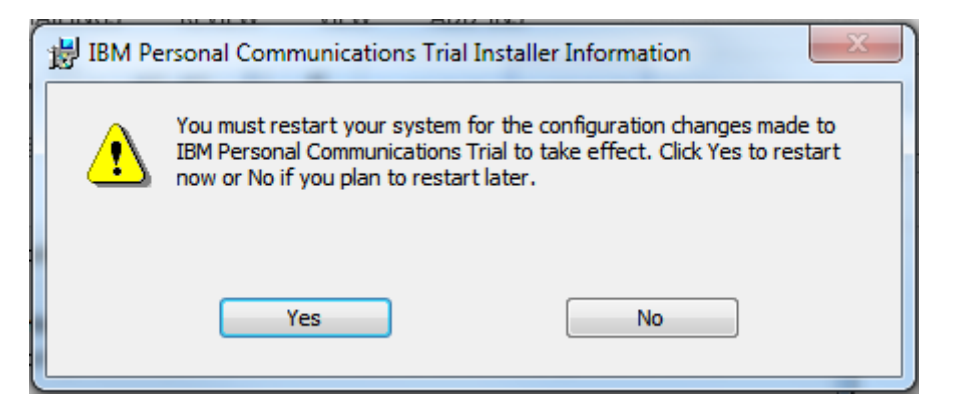

#### **IBM PCOMM Configuration**

• Run the start menu item called "Start or Configure Sessions"

| 此 IBN | A Personal Communications   |
|-------|-----------------------------|
|       | Start or Configure Sessions |
|       | Administrative and PD Aids  |
|       | Utilities                   |

Select "New Session" In the Session Manager screen:

### SS&C | blueprism

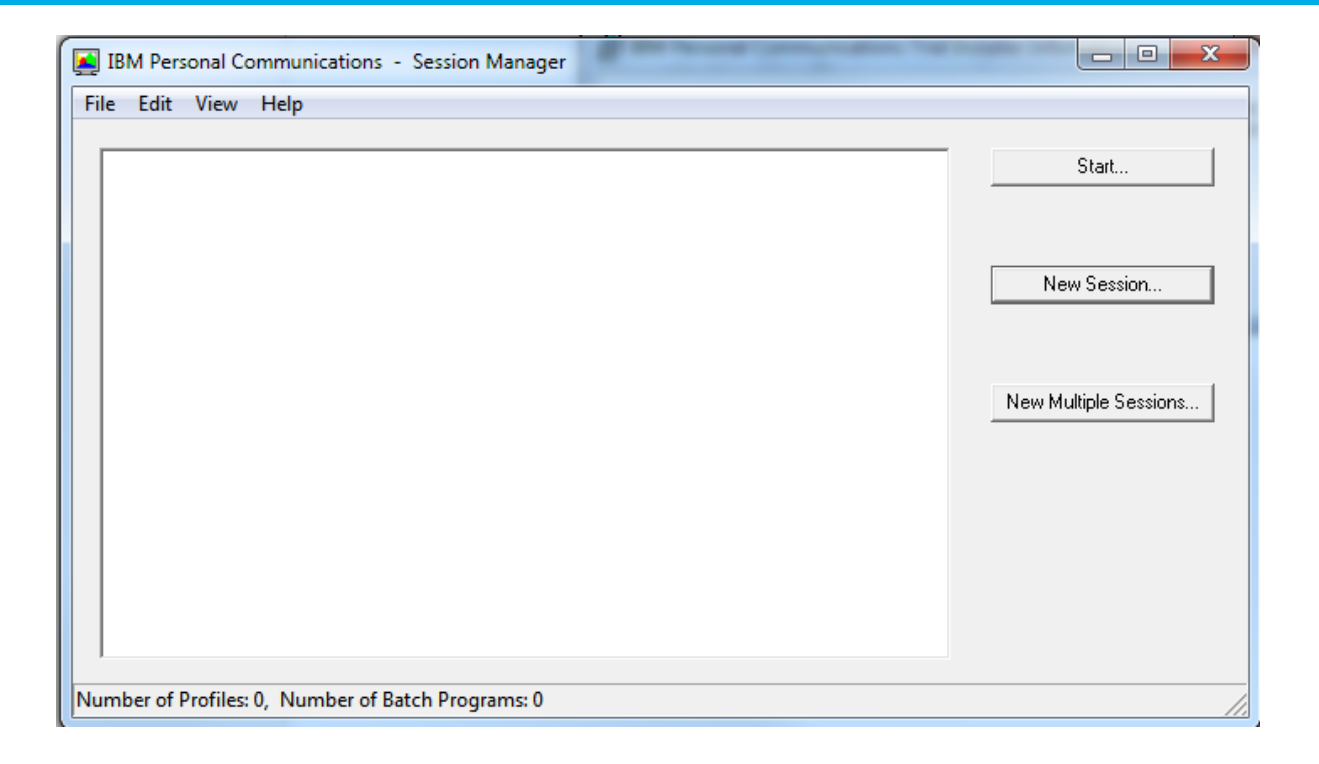

- Define a new session with the following parameters:
  - Type of Host: zSeries
  - o Interface: LAN
  - Attachment: Telnet3270

| Cu | stomize Communic                                                                                       | ation                                                                                                    |                                                                                                    | <u>x</u>         |
|----|----------------------------------------------------------------------------------------------------|----------------------------------------------------------------------------------------------------|----------------------------------------------------------------------------------------------------|------------------|
|    | - Select Connection t<br>Type of Host:<br>Interface:<br>Attachment:                                    | zSeries  LAN Telnet3270                                                                                                    |                                                                                                    | •                |
|    |                                                                                                    | Link Parameters                                                                                                    | Session Parameter                                                                                                    | 'S               |
|    | Connection Overvie                                                                                     | 2W                                                                                                    |                                                                                                    |                  |
|    | Inter                                                                                                  | face                                                                                                    | Attachment                                                                                                    | Type of Host     |
|    | <b>_</b> C                                                                                             | <u></u>                                                                                                    |                                                                                                    |                  |
|    | U                                                                                                    | AN                                                                                                    | Telnet3270                                                                                                    | zSeries          |
|    | - This connection<br>TN3270E interfation<br>load balancing at<br>- This selection<br>- This connective | on provides access to an IBM a<br>ace. Support for Service Locat<br>and backup host is also provid<br>is used in networks that typical<br>vity can also be used to connec | Series host over a TCP/IP network, using<br>ion Protocol, SSL V3 and TLS1.0 secure<br>ed.<br>Ily run TCP/IP protocols.<br>ct to a host network through a firewall whi | ich supports NVT |
|    | ОК                                                                                                    |                                                                                                    | Cancel                                                                                                    | Help             |

- Click the 'Link Parameters' button to reveal a further configuration screen:
  - Host name or IP Address: localhost
  - Port number: 23

| Host Definition   Autor                  | natic Host Location   Security Setu | p   Printer Association |                |
|------------------------------------------|-------------------------------------|-------------------------|----------------|
|                                          | Host Name or<br>IP Address          | LU or<br>Pool Name      | Port<br>Number |
| Primary                                  | localhost                           |                         | 23             |
| Backup 1                                 |                                     |                         | 23             |
| Backup 2                                 |                                     |                         | 23             |
| Connection Options<br>Connection Timeout | 6 🛨 Seconds                         | 3                       |                |
| Try connecting t                         | o last configured host infinitely   |                         |                |
| Keep Alive                               |                                     |                         |                |
| Enable Telne                             | t Keep Alive                        | NOP                     |                |
|                                          |                                     |                         |                |

- Run the mainframe session and Connect it
- Leave the emulator screen open and connected at Session A. This is an example session:

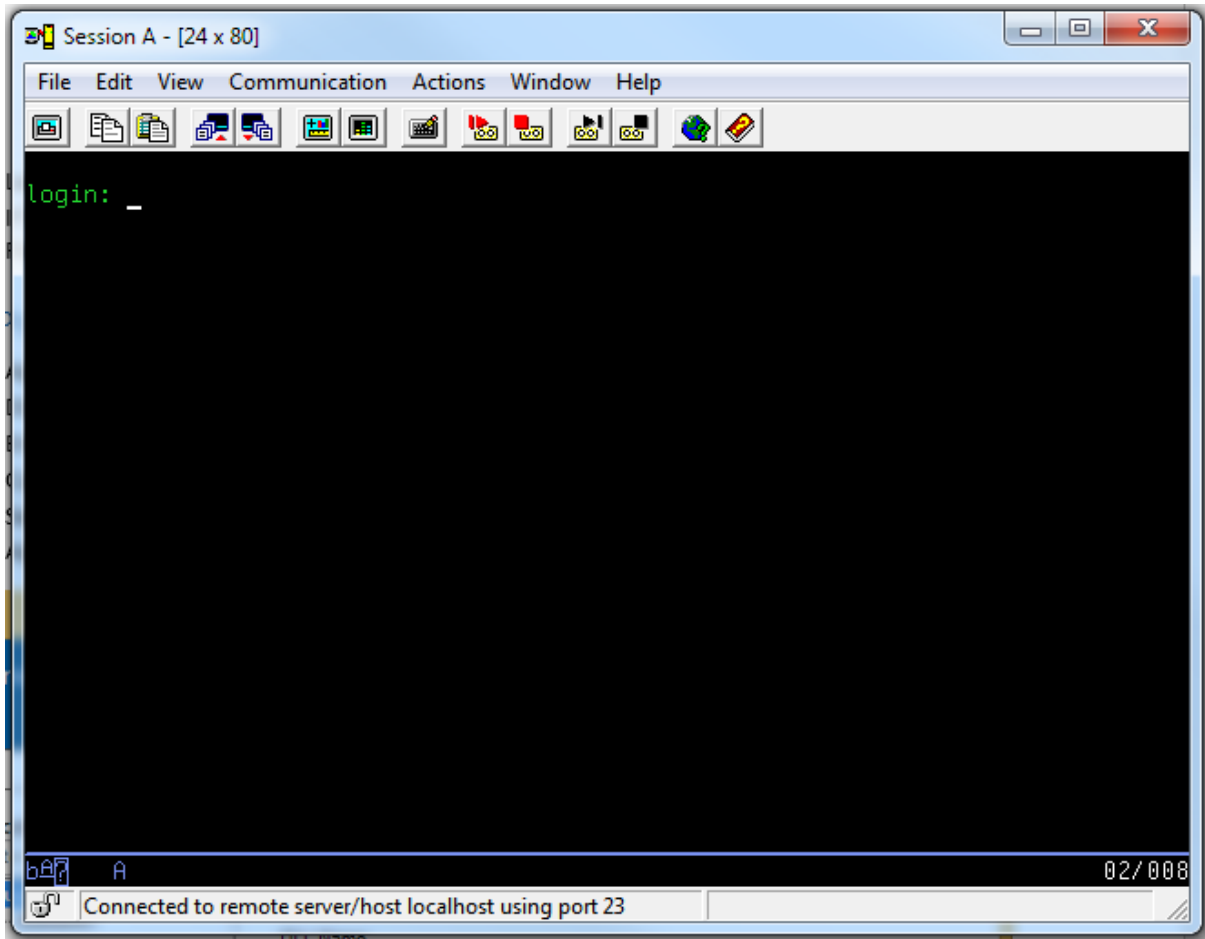

**IMPORTANT**: **Save the session file** to a location that Blue Prism will be able to access. The file should be saved with a .WS extension.

#### Blue Prism Configuration

The following instructions work with an open session, but this is not required in order to get this to work. The session file can also launch the application.

#### Version 4.2

For Version 4.2 use the "Mainframe (IBM)" connector. This uses the legacy COM API functionality to connect to an existing session file. The file can be launched using this method, meaning that you only need to have one Visual Business Object to work with this application.

• Application Modeller set to use "Mainframe (IBM)"

| Application Modeller Wizard                                                                | <b>— X —</b>      |
|--------------------------------------------------------------------------------------------|-------------------|
| Application Modeller<br>Describe the application that is automated by this business object | <b>blue</b> prism |
| Indicate what type of application you are using                                            |                   |
| 🔿 Mainframe (Generic EHLLAPI)                                                              | <u>^</u>          |
| Mainframe (IBM)                                                                            |                   |
| 💿 Mainframe (Hummingbird HostExplorer)                                                     |                   |
| 💿 Mainframe (Hummingbird HostExplorer EHLLAPI)                                             | E                 |
| 🔘 Mainframe (Attachmate)                                                                   |                   |
| 🔿 Mainframe (Attachmate Reflection)                                                        |                   |
| 🔘 Mainframe (Passport)                                                                     |                   |
| 🔘 Mainframe (Rumba)                                                                        |                   |
| 🔘 Mainframe (Teemtalk)                                                                     |                   |
| Mainframe / IRM DCom HI I ADI)                                                             | ~                 |
| Help < Back Nex                                                                            | ct > Cancel       |

#### Version 5.0

For Version 5.0 use the "**IBM Personal Communicator (COM API)**" connector. This uses the legacy COM API functionality to connect to an existing session file. The file can be launched using this method, meaning that you only need to have one Visual Business Object to work with this application.

|                             | Application Modeller Wizard         | ?     |
|-----------------------------|-------------------------------------|-------|
| pplication Modeller         |                                     |       |
|                             |                                     |       |
| Indicate what type of appli | ication you are using               |       |
| Generic HLLAPI              |                                     |       |
| O IBM iAccess (EHLLAPI)     |                                     |       |
| IBM Personal Communication  | nicator (COM API)                   |       |
| O IBM Personal Commun       | nicator (HLLAPI)                    |       |
| O Micro Focus Attachma      | ite Extra! X-treme 9.3 (ATMAPI32)   |       |
| O Micro Focus Infoconne     | ect (WinHLLAPI)                     |       |
| O Micro Focus Reflection    | n 9.x and earlier (COM API)         |       |
| O Micro Focus Reflection    | n for Desktop 16 (.NET API)         |       |
| 🔿 Micro Focus Rumba (E      | HLLAPI)                             |       |
| OpenText HostExplore        | er (formerly Hummingbird) (COM API) |       |
| OpenText HostExplore        | er (formerly Hummingbird) (EHLLAPI) |       |
| O Ericom PowerTerm Int      | erConnect (HLLAPI)                  |       |
| O HP Teemtalk (EHLLAPI)     | )                                   |       |
| O NDL Active Conductor      | (HLLAPI)                            |       |
| O RMD (HTTP/XML)            |                                     |       |
| O Rocket PASSPORT (CO       | M API)                              |       |
|                             |                                     |       |
|                             | z Back Navt S                       | Cance |

The following instructions are common to both versions:-

• Set the path to the session file

| Application Modeller Wizard                                                                       | ×                 |
|---------------------------------------------------------------------------------------------------|-------------------|
| <b>Application Modeller</b><br>Describe the application that is automated by this business object | <b>blue</b> prism |
| Path to session file<br>C:\BP QA\Mainframe Testing Software\IBM mainframes\BP PComm.ws            | Browse            |

- Entry Point is **hllapi**
- Session Identifier is A
- **Polling Interval** and **Timeout Interval** can be left at their default values
- Application Manager mode is left at **Embedded** (to support 32-bit software), or can be specified as "External, 32-bit mode" to force 32-bit compatibility if necessary.

| Application Modeller                                        |                                                                                       |
|-------------------------------------------------------------|---------------------------------------------------------------------------------------|
| Application Modeller<br>Define the elements of an applicati | on that will be used by Object Studio                                                 |
| ApplicationExplorer                                         | Application Name                                                                      |
| 🔍 Filter the tree 😵                                         | Mainframe - IBM PComm                                                                 |
| - Mainframe - IBM PComm - Element1                          | Path to session file C:\BP QA\Mainframe Testing Software\IBM mainframes\BP PC( Browse |
|                                                             | Session Identifier                                                                    |
| -<br>-<br>-                                                 | Polling interval (in milliseconds) during wait operations<br>250                      |
|                                                             | Timeout interval (in seconds) during wait operations                                  |
|                                                             | Select the Application Manager mode                                                   |
|                                                             | Embedded (default)                                                                    |
|                                                             | ······································                                                |
| Add Element Add Child                                       | Launch Diagnostics Application Wizard                                                 |
| Help                                                        | OK Cancel Apply                                                                       |

• Click the Launch button in Application Modeller to attach to the running session.

#### Identifying elements in PCOMM

Using the **Identify** button select the inner window using the Win32 Mode spying highlight, and the left-click to confirm the selection. This will produce the identification grid:

| 📲 s   | essio      | on A -         | - [24 :          | x 80]  |       |                      |      |       |                  |           |                         |           |                  |                  |    |            |                         |           |         |    |           |           |                         |              |                  |           |    |                         |           |                  | 23    |
|-------|------------|----------------|------------------|--------|-------|----------------------|------|-------|------------------|-----------|-------------------------|-----------|------------------|------------------|----|------------|-------------------------|-----------|---------|----|-----------|-----------|-------------------------|--------------|------------------|-----------|----|-------------------------|-----------|------------------|-------|
| File  | Ed         | it V           | /iew             | Cor    | mmi   | unic                 | atio | n /   | Acti             | ons       | ١                       | Win       | do               | w                | He | lp         |                         |           |         |    |           |           |                         |              |                  |           |    |                         |           |                  |       |
|       | È          | 1              | 6                | - 5    |       | ఱ                    |      |       | <b>1</b>         | 1         | 0                       |           |                  | <b>.</b>         | 60 |            | ۲                       |           | <i></i> |    |           |           |                         |              |                  |           |    |                         |           |                  |       |
|       |            | $\square$      |                  |        |       |                      |      |       |                  |           |                         |           |                  |                  |    | П          | $\prod$                 | Π         |         |    |           | П         | $\square$               |              |                  |           |    | $\square$               | $\square$ |                  |       |
| log   | <u>1n:</u> | ┢┥┼            |                  |        | ++    | $\left  \right $     |      |       | $\left  \right $ | ++        | ╂                       | ╂╋        | $\left  \right $ | $\left  \right $ |    | ++         | ++                      | ╂         | ++      | ++ |           | +         | ++                      | $\mathbb{H}$ |                  |           | +  | ++                      | ++        | $\left  \right $ |       |
|       |            |                |                  |        |       |                      |      |       |                  |           |                         | 丗         |                  |                  |    | $\ddagger$ | $\ddagger$              | Ħ         |         |    |           | ⋣         |                         |              |                  |           |    | $\ddagger$              |           |                  |       |
|       | +++        | +++            |                  |        | +     | $\left  \right $     | ++   |       | $\left  \right $ | ++        | ╂                       | ╀         | $\left  \right $ | $\left  \right $ |    | +          | ╂                       | H         | ++      | ╂  |           | +         | ++                      | $\square$    |                  |           | +  | ++                      | ++        | $\square$        |       |
|       |            |                |                  |        |       |                      |      |       |                  |           |                         |           |                  |                  |    |            |                         |           |         |    |           |           |                         |              |                  |           |    |                         |           |                  |       |
|       |            | $\blacksquare$ |                  |        |       |                      |      |       |                  | +         | $\square$               |           |                  |                  |    |            |                         | $\square$ |         |    |           | +         |                         | $\square$    |                  |           |    | +                       |           |                  |       |
|       |            | +++            |                  |        | ++    | ╂╂╂                  | ╫    |       |                  | ++        | ╂╂                      | ┼┼        | $\left  \right $ | H                | ╈  | ++         | ╂╋                      | ॑         |         | ++ |           | ╫         | ╂╋                      | ╂┼╴          |                  |           | ++ | ++                      | ++        | ┼┼               |       |
|       |            | $\prod$        |                  |        |       |                      |      |       |                  | $\square$ | $\prod$                 | $\square$ |                  |                  |    | $\square$  | $\prod$                 | $\prod$   |         |    |           | $\square$ | $\prod$                 | $\prod$      |                  |           |    | $\blacksquare$          | $\square$ |                  |       |
|       | +++        | +++            |                  |        | ++    | $\left\{ + \right\}$ |      |       | $\left  \right $ | ++        | ╂╋                      | ╂╋        | $\left  \right $ | $\left  \right $ | ╉  | ++         | ╂╋                      | ╂╂        |         | ++ |           | ++        | ++                      | ╟            |                  |           | ++ | ++                      | ++        | $\left  \right $ |       |
|       |            |                |                  |        |       |                      |      |       |                  |           | $\downarrow \downarrow$ |           |                  |                  |    |            | $\downarrow \downarrow$ | Ħ         |         |    |           |           | $\downarrow \downarrow$ |              |                  |           |    |                         |           |                  |       |
|       | +++        | +++            |                  |        | ++    | $\left  \right $     |      |       | $\left  \right $ | ++        | ╂╋                      | ╂╋        | $\left  \right $ | $\left  \right $ | +  | ++         | ╂╋                      | ╂╂        | ++      | ╂  |           | ╂         | ╂┼                      | $\mathbb{H}$ |                  |           | +  | ++                      | ++        | $\left  \right $ |       |
|       |            |                |                  |        |       |                      |      |       |                  |           | Ħ                       | Ħ         |                  |                  |    |            | Ħ                       | Ħ         |         |    |           |           | $\downarrow \downarrow$ | ļ†           |                  |           |    | $\downarrow \downarrow$ |           |                  |       |
|       | +++        | +++            |                  |        | ++    | H                    | ++   |       | $\left  \right $ | ++        | ╂                       | ┼┼        | $\left  \right $ | H                | ╉  | ++         | ╂╋                      | ॑         | ++      | ++ | $\square$ | ++        | ╂╋                      | ╂┼           | $\left  \right $ | $\square$ | ++ | ++                      | ++        | H                |       |
|       |            |                |                  |        |       |                      |      |       |                  |           | Ħ                       | Ħ         |                  |                  |    |            | Ħ                       | Ħ         |         |    |           |           |                         |              |                  |           |    |                         |           |                  |       |
|       | +++        | +++            | $\left  \right $ |        | ++    | H                    |      |       | $\left  \right $ | ++        | ₩                       | ┼┼        | $\left  \right $ | $\square$        | ++ | ++         | ₩                       | ₽         |         | ╫  |           | ++        | ┼┼                      |              | $\square$        |           | ++ | ++                      | ++        | $\square$        |       |
|       |            |                |                  |        |       |                      |      |       |                  |           |                         |           |                  |                  |    |            |                         |           |         |    |           |           |                         |              |                  |           |    |                         |           |                  |       |
| Close |            |                |                  |        |       |                      |      |       |                  |           |                         |           |                  |                  |    |            |                         |           |         |    |           |           |                         |              |                  |           |    |                         | R:19      | C:2              | 3 👍 . |
|       | Cor        | nect           | ed to            | rem    | otes  | en/                  | er/h | ost l | ocal             | hos       | tu                      | sine      | 1.00             | ort 3            | 23 |            | -                       |           |         | -  |           |           | -                       |              |                  |           |    |                         |           |                  |       |
| (B)   | 1001       | meet           | cuito            | Territ | one s | 10141                |      | ost i | ocal             | 103       | a u                     | ang       | 1 10             |                  | _  |            |                         |           |         |    | _         | _         | _                       | _            | _                | _         | _  | _                       | _         | _                | 111   |